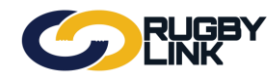

# Team Lists (Club):

### **STEP 1: Select Team List**

Navigation in Rugby Link: Competition Participation > Tasks > Select Team

- Ensure you 'Only show players registered for this association with the required registration types' is selected. This will ensure only 'Registered' players are able to be selected for the team.
- Can 'Apply Player Filter' using Squad List. See above for further information on creating Squad Lists.

|                                                                                                    | 2                                                                                                    | RUC                                         | ;BY<br><                      |                         |                                |                                      | UAT National 🗸 🔥 Brothers Rugby Club Sydne                                                                                                    |
|----------------------------------------------------------------------------------------------------|----------------------------------------------------------------------------------------------------|---------------------------------------------|-------------------------------|-------------------------|--------------------------------|--------------------------------------|----------------------------------------------------------------------------------------------------|
| Compet<br>Home                                                                                                    | tition Partic<br>Tasks                                                                                                    | ipation<br>Tools                            | People                        | Registrations           | Online Forms                   | Sanctioning                          | Communications Help                                                                                                    |
| Select                                                                                                    | 2015 <b>•</b>                                                                                                    | Round (                                     | Help on this                  | topic<br>Grade NSWSRU:D | vision 1 - Kentwell 🔻          | 60                                   |                                                                                                    |
|                                                                                                    |                                                                                                    |                                             |                               |                         | NSW Suburban Ru<br>Round 1 - I | ugby Union - Divi<br>Mon 16 Feb 2015 | vision 1 - Kentwell<br>5 (12:00PM)                                                                                                    |
|                                                                                                    | E                                                                                                    | Brother                                     | s Rugby                       | Club Sydn               | ey                             | v                                    | Petersham Rugby Union Club                                                                                                    |
|                                                                                                    |                                                                                                    |                                             |                               | •                       | - Venue: []                    | Match ID:                            | D: 1936042                                                                                                    |
| th the re-<br>oply Plays<br>Don't s<br>ayer List<br>Aiken, Ni<br>Ainuu, Cl<br>Alipate, T<br>Ames, Ri<br>Anderson<br>Arciuli, C<br>Aro, Josh<br>Aston, A:          | quired regi<br>er Filter:<br>show unava<br>ick<br>hristopher<br>Fevita<br>ichard M<br>n, Daniel<br>ihristopher<br>hua<br>aron                    | stration typ<br>(SQUAD) Div<br>ailable play | es<br>rision 1 - Kenti<br>ers | sel                     | ected Players (Cour            | x:0)                                 | Selected Player options<br>Captain * Not selected Set Clear<br>Coach                                                                                                    |
| Au-Yeun<br>Azimullah<br>Azzouni,<br>Baillie, Hi<br>Bakani, A<br>Bird, Micl<br>Bishara,<br>Borg, Be<br>Brannan,<br>Brass, D<br>Brodie, C<br>Brooke, I<br>Brooke, I | ng, Patrick<br>h, Rodez<br>Elias<br>ugh<br>Alburt<br>shael<br>David<br>mjamin J<br>, Adrian<br>ylan P<br>Cameron<br>Benjamin<br>Robert<br>kustin |                                             |                               | Add -><br><- Remove     |                                | Move t<br>Move D                     | Select▼  Select▼  Select▼  Notes  Captain / Subs selection - Select the player(s) in the Selected Players list, and click the appropriate Set link above. Clearing a Team - Remove all players from the |
| Brown N                                                                                                    | Ved                                                                                                    |                                             |                               |                         |                                |                                      | Selected Players box and click Update.<br>Team Officials - Select the appropriate name from the                                                                                                    |

- Select a single player/ multiple players from 'Available Players'.
- Click "Add" to move selected players across to the 'Chosen Players' box.

**NOTE:** If 'Team selected in position order' is ticked you can 'Move Up'/ 'Move Down' players to be in the correct team selection order.

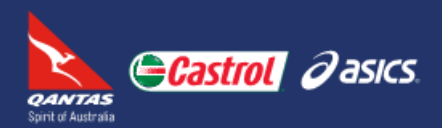

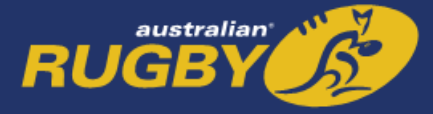

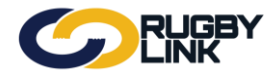

- To select a 'Captain \*' highlight their name in the 'Selected Players' box and click "Set".
- Coach, Team Manager and Scorer can also be selected.
- Once happy with the ordered team list click "Update".

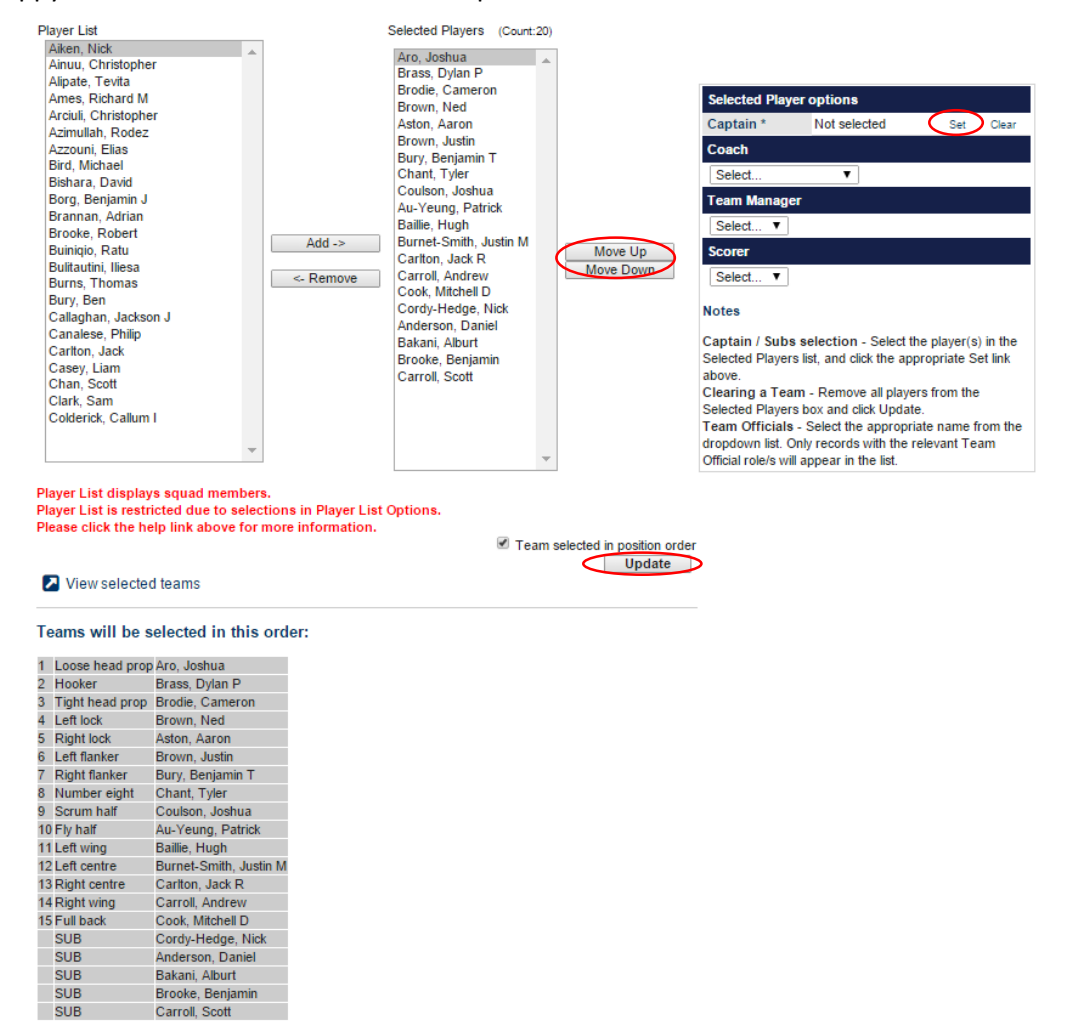

Extra selections will automatically be allocated as subs/reserves

• Confirmation will appear at the top of the screen.

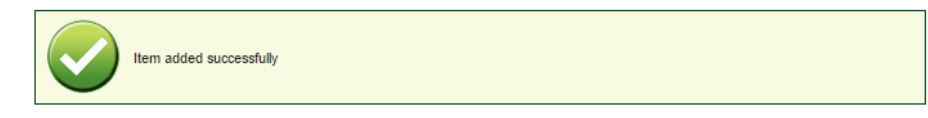

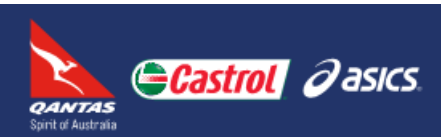

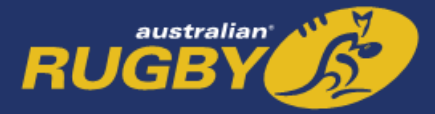

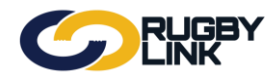

#### STEP 2: Print Team List

Navigation in Rugby Link: Competition Participation > Tools > Team List

- Your Team List will pre-populate after selecting team following Step 1 as below;
- Can select the fields displayed from the checkbox table.

|             | 9                                                                                                    | RUGBY<br>LINK                                                                            |                                                   |                                                   |                    | U.                               | AT National 💊                                                               | <ul> <li>Brothers Rugby</li> </ul>                                                               | y Club Sydney 🗸                |  |  |
|-------------|----------------------------------------------------------------------------------------------------|------------------------------------------------------------------------------------------|---------------------------------------------------|---------------------------------------------------|--------------------|----------------------------------|-----------------------------------------------------------------------------|--------------------------------------------------------------------------------------------------|--------------------------------|--|--|
| Co<br>Horr  | mpetition Partic<br>e Tasks                                                                                                    | ipation<br>Tools Peopl                                                                   | e Registrations                                   | Online Forms                                      | Sanctioning        | Communications                   | Help                                                                        |                                                                                                  |                                |  |  |
| Tea         | m Lists                                                                                                    | 🕜 Help on thi                                                                            | s topic                                           |                                                   |                    |                                  |                                                                             |                                                                                                  |                                |  |  |
| Seaso       | n 2015 V                                                                                                    | Round 1 V                                                                                | Grade NSWSRU:Di                                   | rision 1 - Kentwell 🔻                             | Go                 |                                  |                                                                             |                                                                                                  |                                |  |  |
| Show        | Cost Cost Cost Cost Cost Cost Cost Cost                                                                                                    | Display typical C<br>Display typical lis<br>Name<br>Subs. payment st<br>Player signature | aptain's list columns<br>st columns for Reference | e<br>tatus 📄 Home phon<br>🗭 DOB<br>📄 Captain sign | e<br>Jature        | • *Pla<br>that<br>• **Re<br>asso | yer Subscription<br>most clubs cha<br>g. refers to the<br>ciation as at the | ns refer to the annual m<br>rge players.<br>players registration sta<br>e time of generating the | tus in the relevant<br>report. |  |  |
|             | NSW Suburban Rugby Union - Division 1 - Kentwell<br>Round 1 - Mon 16 Feb 2015 (12:00PM)<br>Brothers Rugby Club Sydney* v Petersham Rugby Union Club |                                                                                          |                                                   |                                                   |                    |                                  |                                                                             |                                                                                                  |                                |  |  |
|             |                                                                                                    |                                                                                          |                                                   | Refe                                              | rees: Not specific | 1936042<br>ed                    | Paid                                                                        |                                                                                                  |                                |  |  |
|             | ID                                                                                                    | Name                                                                                     |                                                   | Reg.**                                            | payment<br>status* |                                  | on<br>day                                                                   | DOB                                                                                              | Portrait                       |  |  |
| 1           | 2255841                                                                                                    | Aro, Joshua (1)                                                                          |                                                   | YES                                               | NOT PAID           |                                  |                                                                             | 1 Jan 1994                                                                                       |                                |  |  |
| 2           | 2255854                                                                                                    | Brass, Dylan P                                                                           | (2)                                               | YES                                               | PAID               |                                  |                                                                             | 1 Jan 1990                                                                                       |                                |  |  |
| 3           | 2255855                                                                                                    | Brodie, Camero                                                                           | n (3)                                             | YES                                               | NOT PAID           |                                  |                                                                             | 1 Jan 1992                                                                                       |                                |  |  |
| 4           | 2255858                                                                                                    | Brown, Ned (4)                                                                           |                                                   | YES                                               | NOT PAID           |                                  |                                                                             | 1 Jan 1984                                                                                       |                                |  |  |
| 5           | 2255842                                                                                                    | Aston, Aaron (5                                                                          | )                                                 | YES                                               | NOT PAID           |                                  |                                                                             | 1 Jan 1994                                                                                       |                                |  |  |
| 6           | 2285822                                                                                                    | Brown, Justin (6                                                                         | 3)                                                | YES                                               | PAID               |                                  |                                                                             | 1 Jan 1983                                                                                       |                                |  |  |
| -           | 2340922                                                                                                    | Bury, Benjamin                                                                           | T (7)                                             | YES                                               | NOT PAID           |                                  |                                                                             | 1 Jan 1997                                                                                       |                                |  |  |
| 1           |                                                                                                    |                                                                                          |                                                   |                                                   |                    |                                  |                                                                             |                                                                                                  | 1                              |  |  |
| 8           | 2255879                                                                                                    | Chant, Tyler (8)                                                                         |                                                   | YES                                               | NOT PAID           |                                  |                                                                             | 1 Jan 1992                                                                                       |                                |  |  |
| 7<br>8<br>9 | 2255879<br>2255886                                                                                                    | Chant, Tyler (8)<br>Coulson, Joshu                                                       | a (9)                                             | YES                                               | NOT PAID           |                                  |                                                                             | 1 Jan 1992<br>1 Jan 1995                                                                         |                                |  |  |

**NOTE:** player MUST be REGISTERED to appear on Team List.

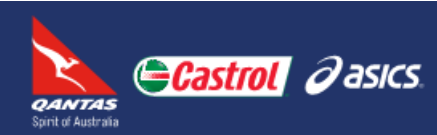

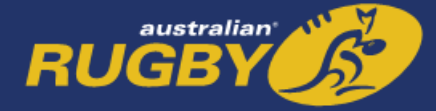

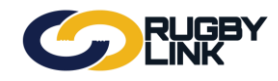

• Click "Print" at top of page

| Print<br>Total: 2 sheets    | s of paper                                          | Tear   | m Lists            |                                    |              |                                                       |                   |                |          |
|-----------------------------|-----------------------------------------------------|--------|--------------------|------------------------------------|--------------|-------------------------------------------------------|-------------------|----------------|----------|
|                             | Print Cancel                                        | Season | 2015 <b>V</b> Roun | d 1 • Grade NSWSRU:Division 1 - Kr | entwell 🔻    |                                                       |                   |                |          |
| Destination                 | (\RAARUPRN01\ARU_P                                  |        | Dueth              | NSW Si                             | burban Rugby | Union - Division 1 - Kentwell<br>5 Feb 2015 (12:00PM) |                   |                |          |
|                             | Change                                              |        | Brotr              | iers Rugby Club Sydney             | /enue: []    | Match ID: 1936042                                     | snam Ru           | gby Union Club |          |
| Pages                       | <ul> <li>All</li> <li>e.g. 1-5, 8, 11-13</li> </ul> |        | ID                 | Name                               | Reg.**       | Subs.<br>payment<br>status*                           | Paid<br>on<br>day | DOB            | Portrait |
|                             |                                                     | 1      | 2255841            | Aro, Joshua (1)                    | YES          | NOT PAID                                              |                   | 1 Jan 1994     |          |
| Copies                      | 1 + -                                               | 2      | 2255854            | Brass, Dylan P (2)                 | YES          | PAID                                                  |                   | 1 Jan 1990     |          |
| Layout                      | Landscape                                           | 3      | 2255855            | Brodie, Cameron (3)                | YES          | NOT PAID                                              |                   | 1 Jan 1992     |          |
|                             |                                                     | 4      | 2255858            | Brown, Ned (4)                     | YES          | NOT PAID                                              |                   | 1 Jan 1984     |          |
| olor                        | Black and white 💌                                   | 5      | 2255842            | Aston, Aaron (5)                   | YES          | NOT PAID                                              |                   | 1 Jan 1994     |          |
| Options                     | Two-sided                                           | 6      | 2285822            | Brown, Justin (6)                  | YES          | PAID                                                  |                   | 1 Jan 1983     |          |
| <ul> <li>More se</li> </ul> | ettings                                             | 7      | 2340922            | Bury, Benjamin T (7)               | YES          | NOT PAID                                              |                   | 1 Jan 1997     |          |
| •                           | 5                                                   | 8      | 2255879            | Chant, Tyler (8)                   | YES          | NOT PAID                                              |                   | 1 Jan 1992     |          |
| Print using sy              | stem dialog (Ctrl+Shift+P)                          | 9      | 2255886            | Coulson, Joshua (9)                | YES          | NOT PAID                                              |                   | 1 Jan 1995     |          |
|                             |                                                     |        |                    |                                    |              |                                                       |                   |                |          |
|                             |                                                     | 10     | 2255843            | Au-Yeung, Patrick (10)             | YES          | NOT PAID                                              |                   | 1 Jan 1977     |          |
|                             |                                                     | 11     | 2255846            | Baille, Hugh (11)                  | YES          | NOT PAID                                              |                   | 1 Jan 1986     |          |
|                             |                                                     | 12     | 2255862            | Bumet-Smith, Justin M (12)         | YES          | NOT PAID                                              |                   | 1 Jan 1991     |          |
|                             |                                                     | 13     | 2255871            | Carlton, Jack R (13)               | YES          | NOT PAID                                              |                   | 1 Jan 1995     |          |
|                             |                                                     | 14     | 2255873            | Carroll, Andrew (14)               | YES          | PARTIALLY PAID                                        |                   | 1 Jan 1976     |          |
|                             |                                                     | 15     | 2255883            | Cook, Mitchell D (15)              | YES          | NOT PAID                                              |                   | 1 Jan 1996     |          |

For more information, visit <u>www.rugby.com.au/rugbylink</u> or contact the Rugby Link Support team on (02) 8005 5600 or <u>rugbylink@rugby.com.au</u>

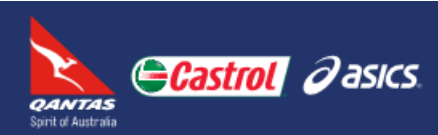

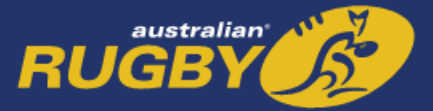

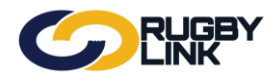

### Clubs entering Results:

**NOTE:** One Club will be the first to enter in match results for BOTH Clubs. When the second Club logs into Rugby Link and views their Data Entry Task Summary they will only be able to CONFIRM/ DISPUTE the entered match results.

### STEP 1: Check Match Status

Navigation in Rugby Link: Competition Participation > Tasks > Data Entry Task Summary

- We recommend you always check the status of any outstanding tasks at the Data Entry Task Summary page, including entering match results.
- Filter by date and click "Go"

|                                                                                                    |                                                                                        |                           | UAT Natior                | nal 🗸 🔺 Balmain Ru       | gby Club 🗸   |
|----------------------------------------------------------------------------------------------------|----------------------------------------------------------------------------------------|---------------------------|---------------------------|--------------------------|--------------|
| Competition Participation                                                                                  |                                                                                        |                           |                           |                          |              |
| Home Tasks Tools People Registr                                                                            | ations Online Forms Sanctioning                                                        | g Communication           | s Help                    |                          |              |
| Data Entry Task Summary                                                                                    |                                                                                        |                           |                           |                          |              |
|                                                                                                    |                                                                                        |                           |                           |                          |              |
| Quick select: Last week or Date From:                                                                      | Date To:<br>09/05/2015                                                                 |                           |                           |                          |              |
| Match Competing Teams Sele                                                                                 | ect Teams Match Result                                                                 | Match Confirmation        | Player Scores             | Captains Reports         |              |
| Division 1 - Kentwell Knox Old Boys<br>Round: 6 V Sale                                                     | ert   View                                                                             | Confirm                   | Edit                      | Edit                     |              |
| 9 May 15 Balmain Rugby Club                                                                                |                                                                                        | comm                      | Euk                       | Lui                      |              |
| This name provides a summary of the status of the dat.                                                     | a entry tasks for matches that commence with                                           | hin the selected neriod   |                           |                          |              |
| This table should be used as a guide only. Che                                                             | ck with your parent organisation about requir                                          | rements and time limits t | for entering various info | rmation.                 |              |
| Colour key:     Green background generally indicates t                                                     | task is 'OK'                                                                           |                           |                           |                          |              |
| <ul> <li>Yellow background indicates task may r</li> <li>Red background generally indicates the</li> </ul> | need actioning at a later time, or by the oppos<br>e task needs actioning by this club | sing club/organisation    |                           |                          |              |
| <ul> <li>Entered status for Match Scores, Player Score<br/>been completed</li> </ul>                       | s and Captains Reports only refers to at leas                                          | t some data entry taking  | ) place, which does not i | necessarily mean that da | ta entry has |
| Links to match confirmation and captains report                                                            | ts are disabled if a progress result is entered                                        |                           |                           |                          |              |
|                                                                                                    |                                                                                        |                           |                           |                          |              |
| NOTE: to check if One Club ha                                                                              | s already entered in the                                                               | match result              | s click "Edit"            | under 'Match             | Result'.     |

#### **STEP 2: First Club Entering Match Results**

Navigation in Rugby Link: Competition Participation > Tasks > Enter Match Results

• Ensure you are entering in the match result for the correct round and grade.

**NOTE:** all grades your Club competes in will be available via the Grade dropdown.

### Enter Match Results

| Season 2015 | ▼ Round | 6 ▼ | Grade | NSWSRU:Division 1 - Kentwell<br>NSWSRU:Division 1 - Kentwell | ¥ | Go |
|-------------|---------|-----|-------|--------------------------------------------------------------|---|----|
|             |         |     |       | NSWSRU:Division 1 - Whiddon                                  |   |    |

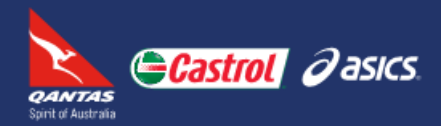

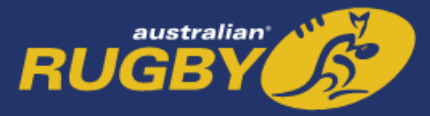

### **Competition Management – Results Entry**

• Enter in number of Tries (T), Conversions (C), Penalty Goals (PG), Field Goals (FG) and Penalty Tries (PG)

**NOTE:** Total Score will calculate automatically

- Half-time (HT) score is optional.
- Full-time (FT) score is essential for BOTH teams.
- Match Notes can also be entered. For example, a yellow card.
- Click "Update"

|                                                                                                    | ,<br>                                                                    |                                                                                                    |                                                                                         |                                                                                             | UAT National 🗸  | åBalmain Rugby Club ✔ |
|----------------------------------------------------------------------------------------------------|--------------------------------------------------------------------------|----------------------------------------------------------------------------------------------------|-----------------------------------------------------------------------------------------|---------------------------------------------------------------------------------------------|-----------------|-----------------------|
| Competition Participation                                                                                                 |                                                                          |                                                                                                    |                                                                                         |                                                                                             |                 |                       |
| Home Tasks Tools Peop                                                                                                    | le Registrations                                                         | Online Forms                                                                                                    | Sanctioning                                                                             | Communications                                                                              | Help            |                       |
| Enter Match Results                                                                                                    |                                                                          |                                                                                                    |                                                                                         |                                                                                             |                 |                       |
| Season 2015 V Round 7                                                                                                    | Grade NSWSRU:Di                                                          | vision 1 - Kentwell 🔻                                                                                                    | Go                                                                                      |                                                                                             |                 |                       |
|                                                                                                    |                                                                          | NSW Suburban Ru                                                                                                    | ugby Union - Divi                                                                       | sion 1 - Kentwell                                                                           |                 |                       |
| Balmain                                                                                                    | Rugby Club                                                               | Round 7 -                                                                                                    | Sat 16 May 2015 (<br>v                                                                  | 12:00PM)<br>Broti                                                                           | ners Rugby Club | Sydney                |
| Balmain Rugby Club<br>RESULT:<br>LOST •<br>Brothers Rugby Club<br>Sydney<br>RESULT:<br>WON •<br>MATCH NOTES<br>(optional) | T     HT     FT     Q     T     HT     Q     FT     Q     Brothers Rugby | Venue: []         Ref           C         PG         D           1         1         1           2         1         1           3         1         1           Club Sydney #5 record         1         1 | Match ID:<br>erees: Not specifi<br>G PT To<br>G PT To<br>G PT To<br>eived Yellow Card f | 1936071<br>ed<br>tal<br>7<br>15<br>tal<br>17<br>29<br>for head-high tackle.<br>Field Goals) | Upd             | ate                   |

Confirmation will appear at the top of the screen.

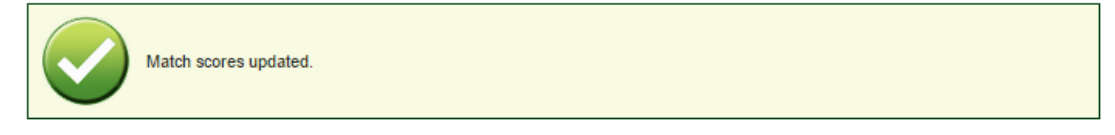

• Match Status is now 'Unconfirmed'

#### MATCH STATUS & CONFIRMATION

MATCH STATUS: Match result ENTERED by home tean, unconfirmed Note: If you wish to lodge a dispute for the results you are entering, first save the result by clicking the Update button, then click the Confirm or dispute result link.

#### STEP 3: Second Club Confirming/ Disputing Match Results

Navigation in Rugby Link: Competition Participation > Tasks > Confirm Match Results

• Once one Club has entered the match result in Rugby Link, the opposing Club will need to Confirm/ Dispute the result.

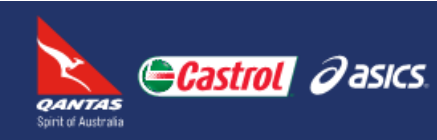

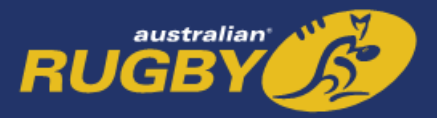

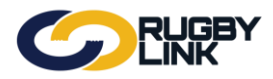

### **Competition Management – Results Entry**

- If 'Dispute' is selected ensure you provide a detailed reason why.
- Notifications are sent to Competition Managers and opposing team (if set up in Notification Subscriber's List).

| Notification Subsc                                | riber's List: Club                                   | name drop > No                                                                | ification Subs     | criber's Li     | st > Match Disputed          |
|---------------------------------------------------|------------------------------------------------------|-------------------------------------------------------------------------------|--------------------|-----------------|------------------------------|
|                                                   | 1                                                    |                                                                               | U/                 | \T National 🗸 🔒 | Brothers Rugby Club Sydney 🗸 |
| Competition Participation<br>Home Tasks Tools Peo | ple Registrations O                                  | nline Forms Sanctioning                                                       | Communications     | Help            |                              |
| Confirm Match Result                              | Help on this topic                                   |                                                                               |                    |                 |                              |
| eason 2015 V Round 7                              | Grade NSWSRU:Division                                | 1 - Kentwell 🔻 Go                                                             |                    |                 |                              |
|                                                   | NSW                                                  | V Suburban Rugby Union - Di                                                   | ision 1 - Kentwell |                 |                              |
| Balmair                                           | n Rugby Club                                         | Round 7 - Sat 16 May 2015<br>def by                                           | (12:00PM)<br>Broth | ers Rugby       | Club Sydney                  |
|                                                   |                                                      | Venuer [] Match II                                                            | ): 1936071         |                 |                              |
| ACTIONS                                           |                                                      | Referees: Not spec                                                            | ned                |                 |                              |
|                                                   |                                                      | <ul> <li>Confirm Result</li> <li>Dispute Result</li> <li>Update</li> </ul>    |                    |                 |                              |
| MATCH RESULTS                                     |                                                      |                                                                               |                    |                 |                              |
|                                                   | TCPFG                                                | PenT Pt T C P FG                                                              | PenT Pt            |                 |                              |
|                                                   | HT 1 1 0 0 0                                         | 0 7 2210                                                                      | 0 17 НТ            |                 |                              |
|                                                   | FT 2 1 1 0                                           | 0 15 4 3 1 0                                                                  | 0 29 FT            |                 |                              |
| RESULT:                                           | Balmain Rugby Club                                   | LOST                                                                          |                    |                 |                              |
| MATCH STATUS:                                     | Match result ENTER                                   | ED by home team, unconfirmed                                                  |                    |                 |                              |
| COMMENTS:                                         | Balmain Rugby Club<br>Brothers Rugby Club<br>NSWSRU: | : No comments entered<br>b Sydney: No comments entered<br>No comments entered |                    |                 |                              |

- Click "Update"
- Confirmation will appear at the top of the screen.

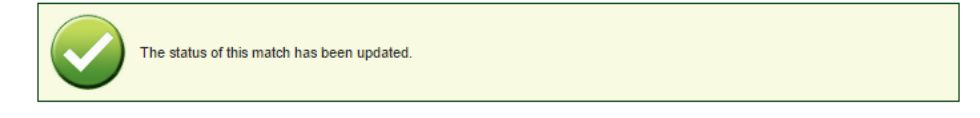

• Match Status will be updated to 'Confirmed'

MATCH STATUS:

Match results CONFIRMED by both teams

• COMPETITION MANAGERS have the option of making the match 'official' once both teams have confirmed the results.

For more information, visit <u>www.rugby.com.au/rugbylink</u> or contact the Rugby Link Support team on (02) 8005 5600 or <u>rugbylink@rugby.com.au</u>

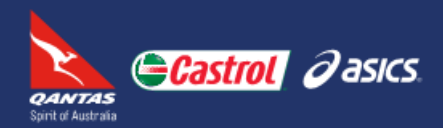

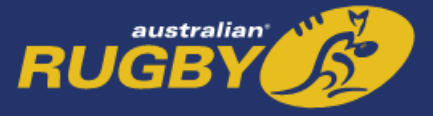

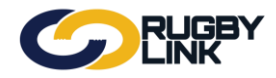

Clubs have the ability to enter in Player Statistics/ Incidents for their players.

**NOTE:** team sheets need to be entered in Rugby Link prior to adding player statistics.

### Player Statistics/ Incidents:

**NOTE:** One Club will be the first to enter in player incidents (sin bins and send offs) for BOTH Clubs. When the second Club logs into Rugby Link and views their Data Entry Task Summary they will only be able to CONFIRM/ DISPUTE the player scores, including player incidents.

#### STEP 1: Check Match Status

Navigation in Rugby Link: Competition Participation > Tasks > Data Entry Task Summary

- We recommend you always check the status of any outstanding tasks at the Data Entry Task Summary page, including entering player scores (statistics and incidents).
- Filter by date and click "Go"

| $\bigcirc$                                                               | RUG                                                                        | iby<br><                                                                             |                                                                                                    |                                                                                       |                                                                                            | l                                                                           | UAT National 🗸      | Herothers Rugby Club Sydney            |
|--------------------------------------------------------------------------|----------------------------------------------------------------------------|--------------------------------------------------------------------------------------|----------------------------------------------------------------------------------------------------|---------------------------------------------------------------------------------------|--------------------------------------------------------------------------------------------|-----------------------------------------------------------------------------|---------------------|----------------------------------------|
| Competition Parti                                                        | icipation                                                                  |                                                                                      |                                                                                                    |                                                                                       |                                                                                            |                                                                             |                     |                                        |
| Home Tasks                                                               | Tools                                                                      | People                                                                               | Registrations                                                                                         | Online For                                                                            | rms Sanctioning                                                                            | Communications                                                              | Help                |                                        |
| Data Entry '                                                             | Task S                                                                     | ummary                                                                               | /                                                                                                    |                                                                                       |                                                                                            |                                                                             |                     |                                        |
| Quick select: Last v<br>Last 2                                           | veek<br>? weeks                                                            | Date Fr<br>18/05/2                                                                   | rom: D                                                                                                | ate To:<br>18/05/2015                                                                 | G0                                                                                         |                                                                             |                     |                                        |
| Match                                                                    | Competin                                                                   | ng Teams                                                                             | Select                                                                                                | Teams                                                                                 | Match Result                                                                               | Match Confirmation                                                          | Player Scores       | Captains Reports                       |
| Division 1 - Kentwell<br>Round: 7<br>16 May 15                           | Balm<br>Brothers I                                                         | nain Rugby Cl<br>v<br>Rugby Club                                                     | sydney                                                                                                | View                                                                                  | Edit   View                                                                                | Confirm                                                                     | Edit                | Edit                                   |
|                                                                          |                                                                            |                                                                                      |                                                                                                    |                                                                                       |                                                                                            |                                                                             |                     |                                        |
| This page provides<br>This table s<br>Colour key:<br>Gree<br>Yell<br>Rec | s a summary<br>should be us<br>een backgrou<br>low backgrou<br>d backgroun | v of the status<br>ed as a guide<br>und generally<br>und indicates<br>d generally in | of the data entry<br>only. Check with<br>indicates task is '<br>task may need a<br>dicates the task r | tasks for matche<br>your parent org<br>OK'<br>ctioning at a later<br>eeds actioning b | es that commence withi<br>anisation about require<br>time, or by the opposi<br>y this club | n the selected period.<br>ments and time limits for<br>ng club/organisation | entering various ir | formation.                             |
| <ul> <li>Entered sta</li> </ul>                                          | atus for Mato                                                              | ch Scores. Pla                                                                       | ver Scores and (                                                                                      | Captains Reports                                                                      | only refers to at least                                                                    | some data entry taking p                                                    | lace, which does n  | ot necessarily mean that data entry ha |

- been completed.
- Links to match confirmation and captains reports are disabled if a progress result is entered

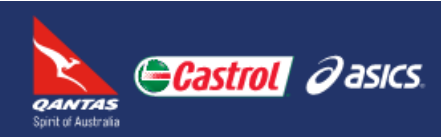

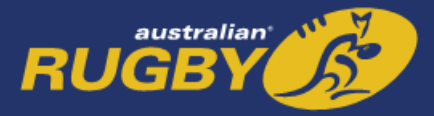

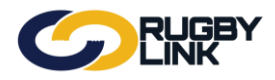

### **STEP 2: First Club Entering Player Scores**

Navigation in Rugby Link: Competition Participation > Tasks > Enter Player Scores/ Incidents > Player Scores tab

- Ensure you have selected the correct round and grade.
- Click "Go"
- Select "Player Scores" tab

|        |                                   |          |                 |                    |                            |                                   |                      | UAT National 🗸 | åBalmain Rugby Club ✔ |
|--------|-----------------------------------|----------|-----------------|--------------------|----------------------------|-----------------------------------|----------------------|----------------|-----------------------|
| Con    | npetition Participation           |          |                 |                    |                            |                                   |                      |                |                       |
| Home   | e Tasks Tools People              | e Regist | trations        | Online Form        | ns Sano                    | ctioning C                        | ommunications        | Help           |                       |
|        |                                   |          |                 |                    |                            |                                   |                      |                |                       |
| Ente   | er Player Scores/Inc              | idents   |                 |                    |                            |                                   |                      |                |                       |
| Seasor | a 2015 ▼ Round 7 ▼                | Grade    | NSWSRU: Divisio | on 1 - Kentwell    | ▼ Go                       |                                   |                      |                |                       |
|        |                                   |          |                 |                    |                            |                                   |                      |                |                       |
|        |                                   |          | NS              | W Suburba<br>Round | n Rugby Ur<br>7 - Sat 16 M | nion - Division<br>May 2015 (12:0 | 1 - Kentwell<br>0PM) |                |                       |
|        | Balmain F                         | Rugby C  | lub             | Nounu              | de                         | f by                              | Broth                | ers Rugby Club | Sydney                |
| L      |                                   |          |                 | Venue              | n                          | Match ID: 193                     | 6071                 | <u> </u>       |                       |
|        |                                   |          |                 |                    | Referees:                  | Not specified                     |                      |                |                       |
|        |                                   |          |                 |                    |                            |                                   |                      |                |                       |
| Enter  | ing information for: Balmain Rugb | y Club ▼ |                 |                    |                            |                                   |                      |                |                       |
| $\sim$ |                                   | 1        |                 |                    |                            |                                   |                      |                |                       |
| Play   | er Scores Player Incidents        |          |                 |                    |                            |                                   |                      |                |                       |
| Shirt  | Player                            | т        | с               | Р                  | FG                         | Pt                                |                      |                |                       |
| 1      | TestFour, ARU [2714758]           |          |                 |                    |                            | 0                                 |                      |                |                       |
| 2      | Bailey, Brendon [2252271]         |          |                 |                    |                            | 0                                 |                      |                |                       |
| 3      | Barbariol, Matteo [2252277]       |          |                 |                    |                            | 0                                 |                      |                |                       |
| 4      | Bailey, Troy G [2252272]          |          |                 |                    |                            | 0                                 |                      |                |                       |
| 5      | Baudinet, Dylan B [2252281]       |          |                 |                    |                            | 0                                 |                      |                |                       |
| 6      | Baxter, James [2252282]           |          |                 |                    |                            | 0                                 |                      |                |                       |
| 7      | Bennett, Gerrard [2252286]        |          |                 |                    |                            | 0                                 |                      |                |                       |
| 8      | Boyd, Adam [2252289]              |          |                 |                    |                            | 0                                 |                      |                |                       |
| 9      | Curnow, Dean M [2252313]          |          |                 |                    |                            | 0                                 |                      |                |                       |
| 10     | Delisa, Francesco P [2252321]     |          |                 |                    |                            | 0                                 |                      |                |                       |
| 11     | Dixon, Max [2252326]              |          |                 |                    |                            | 0                                 |                      |                |                       |
| 12     | Madden, Jonathan [2252416]        |          |                 |                    |                            | 0                                 |                      |                |                       |
| 13     | Mccully, Simon J [2252429]        |          |                 |                    |                            | 0                                 |                      |                |                       |
| 14     | Mcgoldrich, Benjamin T [2252431]  |          |                 |                    |                            | 0                                 |                      |                |                       |
| 15     | Docking, Samuel [2286753]         |          |                 |                    |                            | 0                                 |                      |                |                       |
|        | Egan, Patrick J [2252335]         |          |                 |                    |                            | 0                                 |                      |                |                       |
|        | Evans, Ean T [2252338]            |          |                 |                    |                            | 0                                 |                      |                |                       |
| Donalt | Trion                             |          |                 |                    |                            | 0                                 |                      |                |                       |

- Clubs can enter in a player's Jersey (shirt) number, the number of Tries (T), Conversions (C), Penalties (P) and Field Goals (FG) a player has scored.
- **'Totals (calculated)'** is the number of player statistics that a team has entered for their players. These should add up to total match score.
- 'Totals (from match score card)' is the results entered by Club/ Competition manager.
- Option for Clubs to tick if they 'played uncontested scrums'

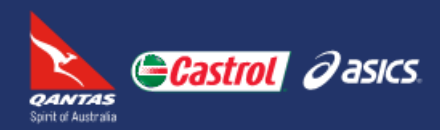

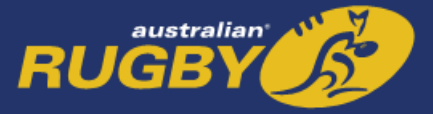

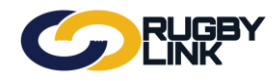

| 1 T<br>2 B<br>3 B |                                 | T | С | Р | FG | Pt |
|-------------------|---------------------------------|---|---|---|----|----|
| 2 B<br>3 B        | estFour, ARU [2714758]          |   |   |   |    | 0  |
| 3 B               | ailey, Brendon [2252271]        |   |   |   |    | 0  |
|                   | Barbariol, Matteo [2252277]     | 1 |   |   |    | 5  |
| 4 B               | Bailey, Troy G [2252272]        |   |   |   |    | 0  |
| 5 B               | audinet, Dylan B [2252281]      |   |   |   |    | 0  |
| 6 B               | Baxter, James [2252282]         |   |   |   |    | 0  |
| 7 B               | Bennett, Gerrard [2252286]      |   |   |   |    | 0  |
| 8 B               | Boyd, Adam [2252289]            |   |   |   |    | 0  |
| 9 C               | Ournow, Dean M [2252313]        | 1 |   |   |    | 5  |
| 10 D              | elisa, Francesco P [2252321]    |   |   |   |    | 0  |
| 11 D              | Dixon, Max [2252326]            |   |   |   |    | 0  |
| 12 N              | Nadden, Jonathan [2252416]      |   |   |   |    | 0  |
| 13 N              | Accully, Simon J [2252429]      | 1 |   |   |    | 5  |
| 14 N              | Acgoldrich, Benjamin T (2252431 | ] |   |   |    | 0  |
| 15 D              | ocking, Samuel [2286753]        |   |   |   |    | 0  |
| E                 | gan, Patrick J [2252335]        |   |   |   |    | 0  |
| E                 | vans, Ean T [2252338]           |   |   |   |    | 0  |
| Penalty           | Tries                           |   |   |   |    | 0  |
| fotals (c         | calculated)                     | 3 | 0 | 0 | 0  | 15 |
| otals (f          | rom match score card)           | 2 | 1 | 1 | 0  | 15 |

Once your Club has entered in relevant player statistics click "Save" •

Confirmat •

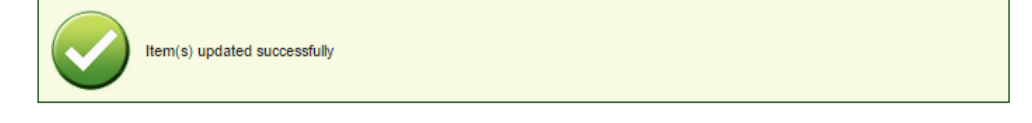

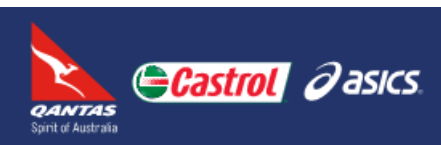

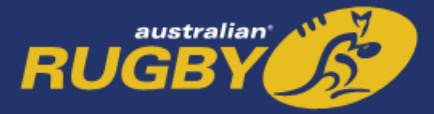

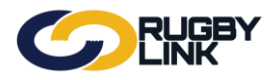

#### **STEP 3: First Club Entering Player Incidents**

Navigation in Rugby Link: Competition Participation > Tasks > Enter Player Scores/ Incidents > Player Incidents Tab

- Ensure you have selected the correct round and grade.
- Click "Go"
- Select "Player Incidents" tab

| Enter Player                                  | Inter Player Scores/Incidents |                              |                                                           |                                  |                   |  |  |  |  |  |  |
|-----------------------------------------------|-------------------------------|------------------------------|-----------------------------------------------------------|----------------------------------|-------------------|--|--|--|--|--|--|
| Season 2015 ▼                                 | Round 7 <b>T</b>              | Grade NSWSRU:Division        | n 1 - Kentwell 🔻 🔽 Go                                     |                                  |                   |  |  |  |  |  |  |
|                                               |                               | N SI                         | W Suburban Rugby Union - Div<br>Round 7 - Sat 16 May 2015 | rision 1 - Kentwell<br>(12:00PM) |                   |  |  |  |  |  |  |
|                                               | Balmain                       | Rugby Club                   | def by                                                    | Brothers I                       | Rugby Club Sydney |  |  |  |  |  |  |
|                                               |                               |                              | Venue: [] Match IE<br>Referees: Not speci                 | ): 1936071<br>fied               |                   |  |  |  |  |  |  |
| Entering information                          | n for: Balmain Rug            | gby Club 🔻                   |                                                           |                                  |                   |  |  |  |  |  |  |
| Player Scores                                 | Player Incidents              | $\geq$                       |                                                           |                                  |                   |  |  |  |  |  |  |
| Enter any incidents t<br>this match' checkbox | that occurred in the<br>x     | match (for both teams). If n | one occurred, check the There w                           | ere no player incidents in       |                   |  |  |  |  |  |  |
| There were no pla                             | ayer incidents in this        | match                        |                                                           |                                  |                   |  |  |  |  |  |  |
| + Add New Incide                              | nt                            |                              |                                                           | 🧐 Refresh                        |                   |  |  |  |  |  |  |
| ID Name                                       | Team                          | Incident Type                | Incident Reason                                           |                                  |                   |  |  |  |  |  |  |
| No records to display                         | 5                             |                              |                                                           |                                  |                   |  |  |  |  |  |  |
|                                               |                               |                              |                                                           |                                  |                   |  |  |  |  |  |  |
|                                               |                               |                              |                                                           | Save                             |                   |  |  |  |  |  |  |

• Once both Clubs have selected their teams a Club has the ability to enter in Player Incidents.

**NOTE:** the first Club to enter Player Incidents MUST CORRECTLY enter in 'Player Incidents' for BOTH Club.

- Click "Add New Incident"
- Select 'Player', 'Type' and 'Reason' for incident
- Click "Insert"

| Player          | r Scores                      | Player Incidents          |                                            |                                             |
|-----------------|-------------------------------|---------------------------|--------------------------------------------|---------------------------------------------|
|                 |                               |                           |                                            |                                             |
| Enter a this ma | iny incidents<br>tch' checkbo | that occurred in the m    | atch (for both teams). If none occurred, c | heck the 'There were no player incidents in |
| There           | e were no p                   | layer incidents in this m | natch                                      |                                             |
| + Add           | d New Incid                   | ent                       |                                            | 🐼 Refresh                                   |
| ID              | Name                          | Team                      | Incident Type                              | Incident Reason                             |
| Player:         | Cam                           | obell, Daniel [ID: 22558  | 69 Team: Brothers Rugby Club Sydney]       | T                                           |
| Type:           | SEN                           | D OFF                     |                                            | T                                           |
| Reason:         | Dang                          | erous Tackling            |                                            | T                                           |
| No recon        | ds to displa                  | у.                        |                                            | Insert                                      |

Save

australian<sup>.</sup> RUGBY

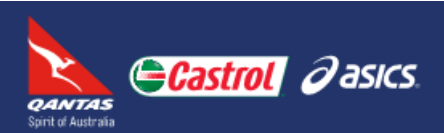

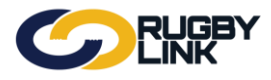

• Click "Save"

| Enter any this matc | $\ensuremath{y}$ incidents that occurred in the match (for both teams). If none $\ensuremath{h}\xspace^{-1}$ checkbox | occurred, | check the 'Th    | ere were no player i  | ncidents i | n     |
|---------------------|----------------------------------------------------------------------------------------------------|-----------|------------------|-----------------------|------------|-------|
| There               | were no player incidents in this match                                                                                |           |                  |                       | Va Dat     | freck |
| ID                  | Name                                                                                                    | Team      | Incident<br>Type | Incident Reason       | V NC       | (Call |
| 2255869             | Campbell, Daniel [ID: 2255869 Team: Brothers Rugby Club                                                               |           | SEND OFF         | Dangerous<br>Tackling | Edit       | X     |

• Confirmation will appear at the top of the screen.

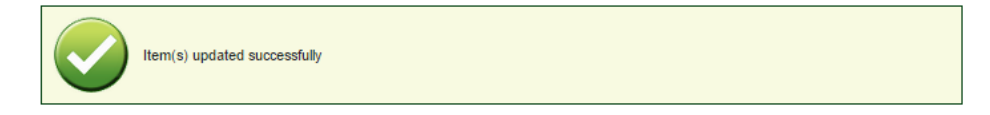

#### **STEP 4: Second Club Entering Player Scores**

Navigation in Rugby Link: Competition Participation > Tasks > Enter Player Scores/ Incidents > Player Scores Tab

• The second Club can also enter in their OWN Player Statistics as required following STEP 2 (above).

| UAT National V ABrothers Rugby Club Sydney V |                                |             |             |          |           |                 |                    |                         |                       |             |             |
|----------------------------------------------|--------------------------------|-------------|-------------|----------|-----------|-----------------|--------------------|-------------------------|-----------------------|-------------|-------------|
| Competition Participation                    |                                |             |             |          |           |                 |                    |                         |                       |             |             |
| Home                                         | Tasks                          | Tools       | People      | Regist   | rations   | Online          | Forms              | Sanctionin              | g Communications      | Help        |             |
| Enter Player Scores/Incidents                |                                |             |             |          |           |                 |                    |                         |                       |             |             |
| Season                                       | 2015 V R                       | Round 7     | ▼ Gi        | ade N    | ISWSRU: D | Division 1 - Ke | entwell 🔻          | Go                      |                       |             |             |
|                                              |                                |             |             |          |           | NSW Sub         | ourban Rug         | ıby Union - [           | ivision 1 - Kentwell  |             |             |
|                                              |                                | Baln        | nain Rug    | gby C    | lub       | R               | ound 7 - Sa        | at 16 May 201<br>def by | 5 (12:00PM)<br>Brot   | thers Rugby | Club Sydney |
|                                              |                                |             |             |          |           | v               | /enue: []<br>Refer | Match<br>rees: Not spe  | ID: 1936071<br>cified |             |             |
| Entering                                     | g information f                | for: Broth  | ers Rugby C | lub Sydr | iey 🔻     |                 |                    |                         |                       |             |             |
| Player                                       | Player Scores Player Incidents |             |             |          |           |                 |                    |                         |                       |             |             |
| Shirt P                                      | layer                          |             | т           |          | С         | Р               | FG                 | Pt                      |                       |             |             |
| 1 B                                          | aillie, Hugh [2                | 255846]     |             |          |           |                 |                    |                         |                       |             |             |
| 2 B                                          | rass, Dylan P                  | [2255854]   |             |          |           |                 |                    |                         |                       |             |             |
| 3 B                                          | rooke, Robert                  | [2255857]   |             |          |           |                 |                    |                         |                       |             |             |
| 4 B                                          | akani, Alburt [                | 2241354]    |             |          |           |                 |                    |                         |                       |             |             |
| 5 D                                          | avison, Iain J                 | [2255892]   |             |          |           |                 |                    |                         |                       |             |             |
| 6 D                                          | unn, Nicholas                  | [2255898]   |             |          |           |                 |                    |                         |                       |             |             |
| 7 E                                          | riksson, Hugh                  | [2255904]   |             |          |           |                 |                    |                         |                       |             |             |
| 8 F                                          | arnsworth, Ge                  | eoff [22559 | 06]         |          |           |                 |                    |                         |                       |             |             |
| 9 B                                          | ird, Michael [2                | 255848]     |             |          |           |                 |                    |                         |                       |             |             |
| 10 H                                         | lowes, Tristan                 | [2255936]   |             |          |           |                 |                    |                         |                       |             |             |
| 11 Ja                                        | ames, Scott [2                 | 255942]     |             |          |           |                 |                    |                         |                       |             |             |
| 12 K                                         | apene, Darre                   | n P [22559  | 48]         |          |           |                 |                    |                         |                       |             |             |
| 13 K                                         | ilby, Charles [                | 2255953]    |             |          |           |                 |                    |                         |                       |             |             |
| 14 B                                         | ulitautini, Iliesa             | a [2255860] | I           |          |           |                 |                    |                         |                       |             |             |
| 15 B                                         | ury, Benjamin                  | T [234092   | 2]          |          |           |                 |                    |                         |                       |             |             |
| C                                            | ampbell, Dan                   | iel [225586 | 9]          |          |           |                 |                    |                         |                       |             |             |
| D                                            | urisic, Mark N                 | [2255899]   |             |          |           |                 |                    |                         |                       |             |             |
| F                                            | iadino, Joseph                 | n [2255908] |             |          |           |                 |                    |                         |                       |             |             |
|                                              | allanhar Hun                   | h (2255012  | n           |          |           |                 |                    |                         |                       |             |             |

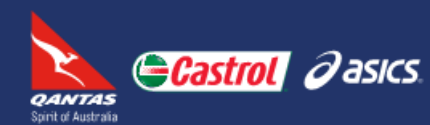

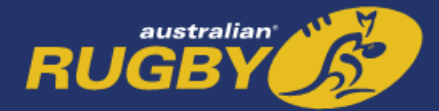

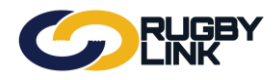

### STEP 5: Second Club Confirming/ Disputing Player Incidents

Navigation in Rugby Link: Competition Participation > Tasks > Enter Player Scores/ Incidents > Player Incidents Tab

- The second Club can 'Confirm'/ 'Dispute' the Player Incidents for their match.
- If 'Dispute' enter in a reason.
- Click "Save"

| Player Sc                             | ores Player Incider                                                                | nts                                                                                                    |                                               |                    |
|---------------------------------------|------------------------------------------------------------------------------------|----------------------------------------------------------------------------------------------------|-----------------------------------------------|--------------------|
| The other<br>You can ac<br>Please con | team has entered the ind<br>Id new incidents for your<br>firm or dispute when fini | cidents that occurred in the match (for b<br>own players but not edit or delete exist<br>shed, if confired, no further changes wil | ooth teams).<br>ting ones.<br>Il be possible. |                    |
| + Add Ne                              | ew Incident                                                                        |                                                                                                    |                                               | S Refres           |
| ID                                    | Name                                                                               | Team                                                                                                    | Incident Type                                 | Incident Reason    |
| 2255869                               | Campbell, Daniel                                                                   | Brothers Rugby Club Sydney                                                                                                    | SEND OFF                                      | Dangerous Tackling |
| Confirm                               |                                                                                    |                                                                                                    |                                               |                    |

• Confirmation will appear at the top of the screen.

For more information, visit <u>www.rugby.com.au/rugbylink</u> or contact the Rugby Link Support team on (02) 8005 5600 or <u>rugbylink@rugby.com.au</u>

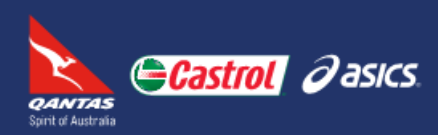

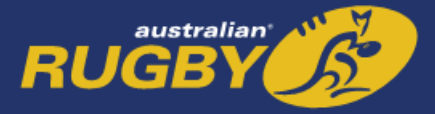

Save